## 中国公民"海外申请护照在线预约"流程图解

一、进入中国公民"海外申请护照在线预约"网站 http://ppt.mfa.gov.cn,点击"开始申请预约"。

| 海外申请护照在线预约            |                                     |
|-----------------------|-------------------------------------|
| 开始申请预约(查询已开放护照预约的使领馆) | 护照/旅行证指南,                           |
| 继续未完成的申请预约            | 海外公民自愿登记                            |
| <b>政治</b> 或变更预约       | <b>预约的申请人可享受如下便利</b><br>一、在线填表协助。   |
| ■ 办理进度查询              | 二、在线照片检测。<br>三、预约办理时间。<br>四、办理进度查询。 |

二、认真阅读相关说明,勾选"我已阅读并同意上述内容", 点击"下一步"。

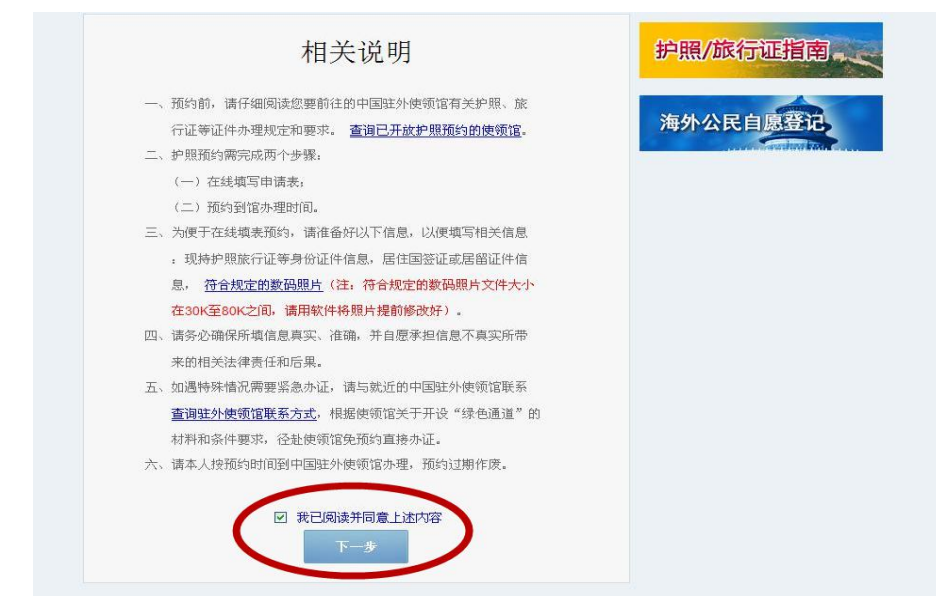

三、点击"请选择您所在的国家/地区",在弹出窗口中先 点击"非洲",再点击"马达加斯加"。

| 选择使领馆        |                              |        | _ | 护照/旅行证指南, |
|--------------|------------------------------|--------|---|-----------|
| 请选择您所在的国家/地区 |                              | >      |   |           |
| 领区/所在地区:     | 请选择(以下按音序排列)                 | ~      |   | 海外公民自愿登记  |
| 所在使领馆:       | 详情请查询中国驻当地使领馆网站<br> <br> 请选择 | 5<br>• |   |           |
|              |                              |        |   |           |

| 选择使 | 摩洛哥<br>赤道几内亚<br>塞内加尔       | 贝宁<br>莱索托<br>毛里塔尼亚         | 喀麦隆<br>苏丹<br>坦桑尼亚                                                | 肯尼亚<br>津巴布韦<br>卢旺达             | 塞拉利昂<br>莫桑比克                         | 拍照/旋行证指南    |
|-----|----------------------------|----------------------------|------------------------------------------------------------------|--------------------------------|--------------------------------------|-------------|
| 请选择 | 備得角<br>利比里亚<br>南非<br>埃塞俄比亚 | 加蓬<br>马拉维<br>博茨瓦纳<br>马达加斯加 | <ul> <li>阿尔及利亚</li> <li>安哥拉</li> <li>尼日利亚</li> <li>冬哥</li> </ul> | 刚果民主共和国<br>马里<br>几内亚比绍<br>科特迪瓦 | ······<br>纳米比亚<br>突尼斯<br>尼日尔<br>手里求斯 | 海外公民自愿登记    |
| 3   | 大王前位王                      |                            | 2.0 1                                                            | THIT WE PU                     |                                      | MATAKA KALI |
|     |                            |                            |                                                                  |                                | 关闭                                   |             |

四、点击"领区/所在地区",根据自身情况选择所在地区。 选择后,系统将自动在"所在使领馆"显示"驻马达加斯加 使馆",并在下方显示该馆尚未开放预约的业务类型。如您 申请的业务尚未开放预约,请您直接到使馆办理。

| • •           | 0 0                                                                                                    | •         | •    | • • | •            |                              |
|---------------|----------------------------------------------------------------------------------------------------|-----------|------|-----|--------------|------------------------------|
| 选择使领馆         |                                                                                                    |           |      |     | +合四2/222     |                              |
| 请选择您所在的国家/地区: | 马达加斯加                                                                                                    |           |      |     | 护职/സ         |                              |
|               |                                                                                                    |           |      |     |              |                              |
| 领区/所在地区:      | 请选择(以下按音序排列)<br>法选择(以下按音序排列)                                                                                                    | *         |      |     | <b>海</b> 外公氏 | 目愿盆北                         |
|               | 阿诺西大区 ANOSY<br>励文首 見徳委注那十回 ATSH                                                                                                    | мо        |      |     | 100-<br>100- | and the second second second |
| 所在便视语:        | 阿莫鲁尼马尼亚大区 AMORO                                                                                                    | NTN       |      |     |              |                              |
|               | 昂德罗伊大区 ANDREFANA<br>阿齐莫·阿齐那那那大区 ATSI                                                                                                    | MO-作使领馆办? | 壁业务。 |     |              |                              |
|               | 阿那拉芒加大区 ANALAMANI<br>贝齐布卡大区 BETSIBOKA                                                                                                    | SA        |      |     |              |                              |
|               | 邦古拉瓦大区 BONGOLAVA<br>博埃尼大区 BOENY                                                                                                    |           |      |     |              |                              |
|               | The second second | district. |      |     |              |                              |

五、确认选择无误后,点击"确定",系统生成档案号。档案号是您下次登录系统或修改个人信息时的依据,请务必记录并妥善保存。随后,选择"提示问题",填写"问题答案"、
"电子邮箱"。档案号、提示问题及答案将发送到您填写的电子邮箱。确认填写无误后,点击"下一步"。

|                      | 您选择的使领馆以下业务尚未开放預约:<br>恢复中国国籍,港澳台同胞旅行证加注,大陆居民旅行证件<br>加注,因公护照加注,合胞证签注,非正常办理普通护照加<br>注,海外出生人员申办护照加注,非正常换发普通护照,非<br>正常办理普通新护照,非正常补发普通护照,普通护照加<br>注。 |  |
|----------------------|----------------------------------------------------------------------------------------------------|--|
| 您的档案<br>请务必用纸笔或其它您方的 | <ul> <li>确定 重置</li> <li>号是12017 0410 0496 279</li> <li>更查阅的方式记录档案号! 档案号是作为您下次登录或修改个人信息时的依据。</li> </ul>                                          |  |
| 提示问题:                | 您父亲的姓名?                                                                                                    |  |
| 问题答案:                | XXX                                                                                                    |  |
| 电子邮箱:                | X@yahoo.com                                                                                                    |  |
|                      | 档案号、提示问题及答案将发送到您填写的电子邮箱,以便进行恢复<br>申请、进度查询以及取消预约操作。                                                                                              |  |
|                      | 下一步                                                                                                    |  |

六、准确填写"个人信息",所填信息应与现有护照或出生证明保持一致。如已持有中国护照,请在"现持证件情况"
中选择对应护照种类,例如"普遍护照",并填写该护照信息。如证件遗失或损毁,必须填写"签发地点"。确认填写无误后,点击"保存",再点击"下一步"。

| 0 0 0                        | 0            | 0-0-0                                     | 0-0-0            | 0 0      |
|------------------------------|--------------|-------------------------------------------|------------------|----------|
| 中华人民共和国护照/旅行)                | 正申请基本信       | 息-1 档:                                    | 案号: 201704100496 |          |
| 个人信息                         |              |                                           |                  |          |
| 中文姓:                         | 张            |                                           |                  |          |
| 拼音或外文(姓):                    | ZHANG        |                                           | *                | 海外公氏目愿登1 |
| 中文名:                         | E            |                                           |                  |          |
| 拼音或外文(名):                    | SAN          |                                           | *                |          |
| 性别。                          | 男            |                                           | ~                |          |
| 出生日期:                        | 1988-01-01   |                                           |                  |          |
| 出生地点:                        | 北京           |                                           |                  |          |
| 現持证件情况                       |              |                                           |                  |          |
| <ul> <li>普通护照 (2)</li> </ul> | 外交护照 🎱       | ○ 香港特区护照 ②                                | ○ 从未持用前述证件       | _        |
| ○旅行证梅员证 ③ ○                  | 公务护照 🕲       | ○ 澳门特区护照 2                                |                  |          |
| 0                            | 公务普通护照(      | <ul> <li>〇 台胞证</li> <li>〇 台湾证件</li> </ul> |                  |          |
| 是否遗失或振                       | 毁: 〇 是       | ◎ 否                                       |                  |          |
| 证件号                          | 码: G12345    | 678                                       | 示例               |          |
| 签发地                          | <b>点:</b> 北京 |                                           | 示例               |          |
| 签发日                          | 期: 2007-06   | -02                                       | 示例               |          |
| 有效期                          | 至: 2017-06   | -01                                       | 示例               |          |

七、准确填写"住址及居留"信息,如无相关信息请填"无"。 "联系电话"应确保真实、有效。确认填写无误后,点击"保 存",再点击"下一步"。

| 国小居住地址:       ○○本         展系人:       ○○         服系电话:       139000000X         国外居住地址:       马达加斯加0X市00X         国外居住地址:       马达加斯加0X市00X         服系电话:       03000000X         副外居住地址:       马达加斯加0X市00X         服业及现工作单位名称:       ○○公司         服系电话:       03000000X         副小居田蔵瓷证       ●是 ●否         居留蔵瓷证类型名称:       小: 永久居留、长期居留、工作釜证、学习釜证、廠辦釜证等         是否加入外国籍:       ●是 ●否 |                                           | 1                           |          |
|----------------------------------------------------------------------------------------------------|-------------------------------------------|-----------------------------|----------|
| 联系电话:       139000000X         国外居住地址:       马达加斯加20K市200X         国外居住地址:       马达加斯加20K市200X         联系电话:       033000000X         联系电话:       033000000X         职业及现工作单位名称:       00公司         联系电话:       033000000X         是否有有效外国居留或登证:       ●是 ●否         加:永久居留、长期居留、工作釜证、学习釜证、脑游釜证等         是否加入外国籍:       ●是 ●否                                                          | 国内居住地址:                                   | XX省XX市XX区XX街XX号             | 海林公民百百英门 |
| 联系电话:       390000000         国外居住地址:       马达加斯加00市000         联系电话:       030000000         职业及现工作单位名称:       000公司         联系电话:       030000000         是否有有效外国居留或签证       ●是 ●否         居留或签证类型名称:       小久居留、长期居留、工作签证、参习签证、旅游签证等         是否加入外国籍:       ●是 ●否                                                                                                    | 联系人:                                      | XXX                         | млакаваь |
| 国外居住地址:       马达加斯加2X市20X         联系电话:       03300000X         职业及现工作单位名称:       0×公司         联系电话:       03300000X         夏香有有效外国居留或签证:       ● 是 ● 否         居留或签证类型名称:       小太居留、长期居留、工作签证、学习签证、旅游签证等         是否加入外国籍:       ● 是 ● 否                                                                                                    | 联系电话:                                     | 139XXXXXXXX                 |          |
| 联系电话.       0330000000         职业及现工作单位名称.       00000000         联系电话.       0330000000         是否有有效外国居留或签证       ● 是 ● 否         水久居留、长期居留、工作签证、学习签证、旅游签证等         是否加入外国籍:       ● 是 ● 否                                                                                                    | 国外居住地址:                                   | 马达加斯加XX市XXX                 |          |
| 职业及现工作单位名称.       xxx公司         联系电话:       xxxxxxxxxxxxxxxxxxxxxxxxxxxxxxxxxxxx                                                                                                    | 联系电话:                                     | 033XXXXXXXX                 |          |
| 联系电话:       03300000000         是否有有效外国居留或签证:       ● 是 ● 否         居留或签证类型名称:                                                                                                    | 职业及现工作单位名称:                               | XXX公司                       |          |
| 是否有有效外国居留或签证: <ul> <li></li></ul>                                                                                                    | 联系电话:                                     | 033XXXXXXXX                 |          |
| 居留或签证类型名称:       ▲         如:永久居留、长期居留、工作签证、学习签证、旅游签证等         是否加入外国籍:       ◎ 是                                                                                                    | 是否有有效外国居留或签证:                             | ●是 ○否                       |          |
| 如:永久居留、长期居留、工作签证、学习签证、旅游签证等<br>是否加入外国籍: 〇是 ③否                                                                                                    | 考虑的 法 法 法 法 法 法 法 法 法 法 法 法 法 法 法 法 法 法 法 | K久居留 个                      |          |
| 是否加入外国籍: ○是 ⑧否                                                                                                    | þ                                         | 1:永久居留、长期居留、工作签证、学习签证、旅游签证等 |          |
|                                                                                                    | 是否加入外国籍:                                  | ○是 ◎否                       |          |
| 是否持有外国护照: 〇是 ⑧否                                                                                                    | 是否持有外国护照:                                 | ○是 ⑧否                       |          |

八、上传照片。点击"浏览",从电脑中选取您的电子版护 照照片,并确保其大小在 30K 至 80K 之间,然后点击"上 传"。上传成功后,按照说明使用放大缩小工具并拖动照片, 使双眼对准剪裁框的 1、2 两点。编辑完成后,点击照片上 方的"保存照片",提示照片保存成功后,点击"保存", 再点击"下一步"。

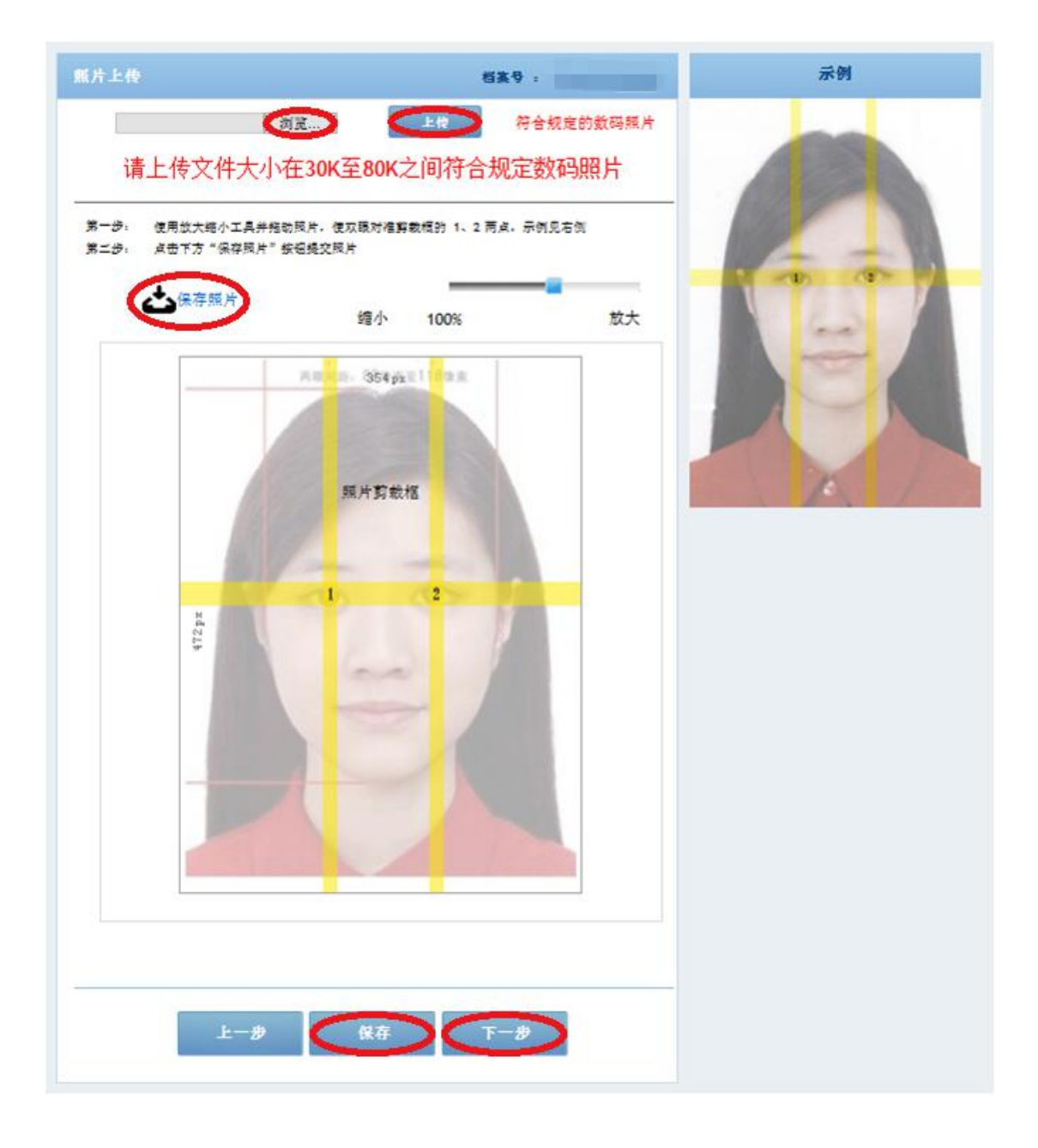

## 九、选择办理业务种类,例如"申请普通护照换发",点击 "下一步"。

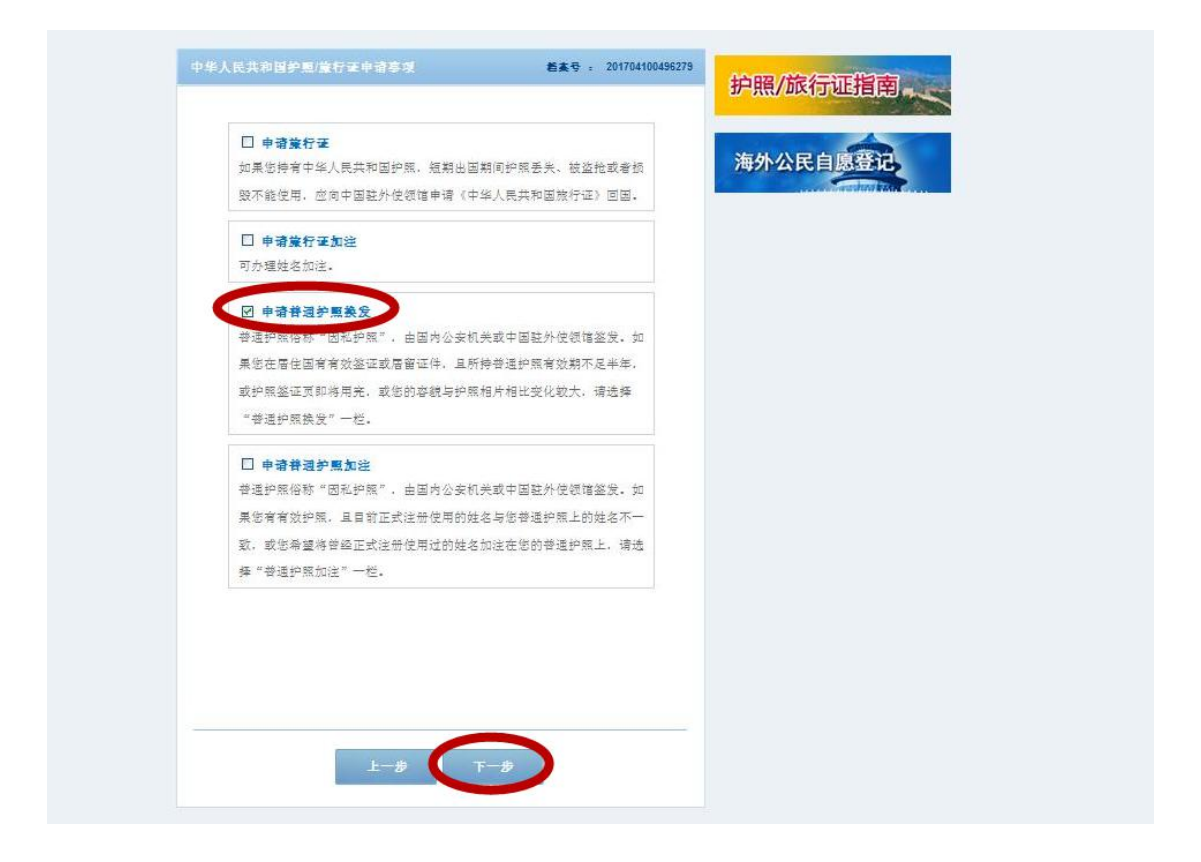

十、如实填写配偶和父母信息,如无相关信息请填"无"。确认无误后点击"保存",再点击"下一步"。

| 民族:                               | 汉族                                            | 海外公民自愿登记 |
|-----------------------------------|-----------------------------------------------|----------|
| 配偶姓名:                             | ΞXX                                           |          |
| 配偶现住址:                            | 马达加斯加塔那那利佛市                                   |          |
| 配偶电话:                             | 033XXXXXXXX                                   |          |
| 父亲姓名:                             | зкхх                                          |          |
| 父亲现住址:                            | XX省XX市XX区XX街XX号                               |          |
| 父亲电话:                             | 139XXXXXXXXX                                  |          |
| 母亲姓名:                             | 李XX                                           |          |
| 母亲现住址:                            | XX省XX市XX区XX街XX号                               |          |
| 母亲电话:                             | 186XXXXXXXX                                   |          |
| 及赤电话:<br>母亲姓名:<br>母亲现住址:<br>母亲电话: | 本XX<br>本XX<br>XX省XX市XX区XX街XX号<br>186XXXXXXXXX |          |

十一、全面核对所填各项信息。如填写有误,可点击"修改" 返回相关页面进行修改。如确认无误,则点击"下一步"。

| 中华人民共和国护照旅行计 | 正申请信息预览    | <b>档案号 :</b> 201704100496279 | 护照/旅行证指南 |
|--------------|------------|------------------------------|----------|
| 基本信息-1       |            | 修改                           |          |
| 中文姓名:        | 张,三        |                              | 海外公民自愿登记 |
| 拼音或外文(姓名):   | ZHANG/ SAN |                              |          |
| 性别:          | 男          |                              |          |
| 民族:          | 汉族         |                              |          |
| 出生日期:        | 1988-01-01 |                              |          |
| 出生地点:        | 北京         |                              |          |
| 证件类型:        | 普通护照       |                              |          |
| 号码:          | G12345678  |                              |          |
| 签发地点:        | 北京         |                              |          |
| 签发日期:        | 2007-10-01 |                              |          |
| 有效期至:        | 2017-09-30 |                              |          |
| 原证件状态:       | 正常         |                              |          |

| 基本信息-2       |                 | 修改 |
|--------------|-----------------|----|
| 国内居住地址:      | XX省XX市XX区XX街XX号 |    |
| 联系人:         | XXX             |    |
| 联系电话:        | 139X000000X     |    |
| 国外居住地址:      | 马达加斯加XX市XXX     |    |
| 联系电话:        | 033XXXXXXXX     |    |
| 电子邮箱:        | X@yahoo.com     |    |
| 现职业及现工作单位名称: | XXX公司           |    |
| 联系电话:        | 033XXXXXXXX     |    |
| 是否有外国居留或签证:  | 是               |    |
| 居留或签证类型名称:   | 永久居留            |    |
| 是否加入外国籍:     | 否               |    |
| 是否持有外国护照:    | 否               |    |

| 配偶姓名:  | Σxx             |
|--------|-----------------|
| 配偶现住址: | 马达加斯加塔那那利佛市     |
| 配偶电话:  | 033XXXXXXX      |
| 父亲姓名:  | ₩хх             |
| 父亲现住址: | XX省XX市XX区XX街XX号 |
| 父亲电话:  | 139XXXXXXXX     |
| 母亲姓名:  | 李XX             |
| 母亲现住址: | XX省XX市XX区XX街XX号 |
| 母亲电话:  | 186XXXXXXXX     |

十二、系统对此前上传的照片进行检测。如检测通过,可点击"下一步"。如检测未通过,可点击"上一步"返回相关页面重新上传,也可点击"下一步",继续完成预约并携带合格的纸质版和电子版照片前来使馆办理业务。

| 照片检测结果信息         | 档案号:              | 拍昭/旅行证指南 |
|------------------|-------------------|----------|
|                  | Zpazilina         |          |
|                  |                   | 海外公民自愿登记 |
| 📢 照片符合要          | 求,已通过检测。          |          |
| 网上检测仅为初验,照片是否合格。 | 最终以使领馆前台工作人员判定为准。 |          |
| 上一步重新            | 新上传               |          |

| 照片检测结果信息                                          | 档案号 :                                                                         | 护昭/旅行证指南                   |
|---------------------------------------------------|-------------------------------------------------------------------------------|----------------------------|
| 请点击"下一步"<br>请点击"下一步"<br>的纸质版和电子<br>照片是否合格,以<br>合格 | 您的照片检测未通过<br>按钮,继续完成预约并携带合格<br>产版照片前往使领馆办理业务。<br>从使领馆接案人员检测为准。如不<br>4,将作退件处理。 | <u>护照/政行退捐</u><br>海外公民自愿登记 |

十三、认真阅读提示信息后,勾选"我确定申请表信息全部 属实",点击"进入预约"。

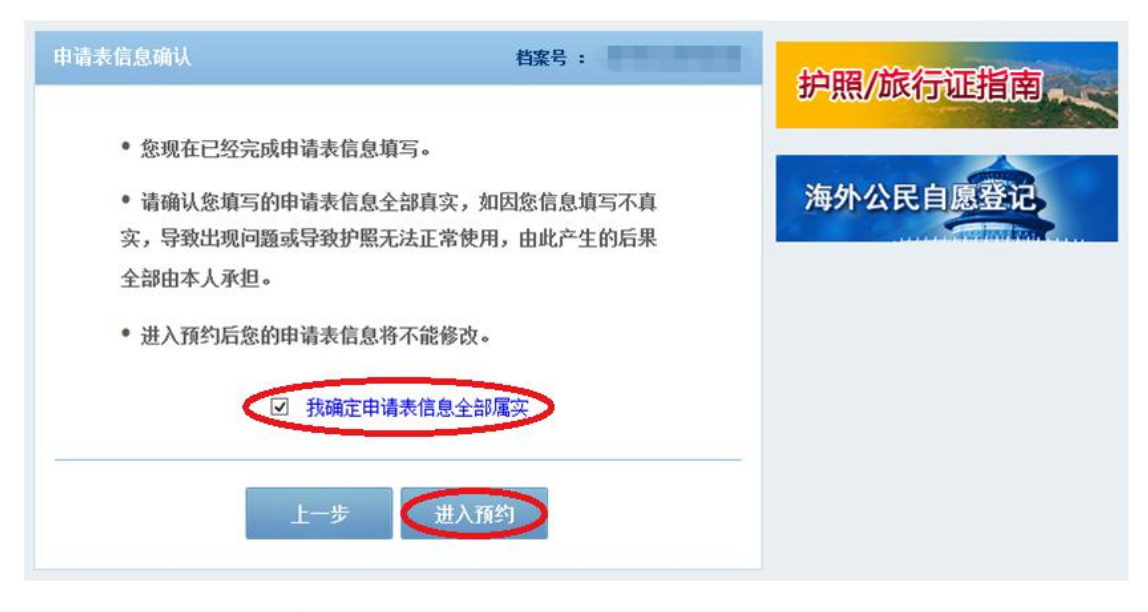

十四、根据自身情况,选择可预约日期及时段,点击"点击预约",然后输入验证码,点击"确认"。

| -  | -    | -    |    |    |    |    |                 |
|----|------|------|----|----|----|----|-----------------|
| 周日 | 周→ 1 | 月2   | 月二 | 月四 | 周五 | 周六 | <b>海外公氏目愿登记</b> |
|    |      | 0/20 | 0  |    | 0  | 0  |                 |
| 7  |      | 0    | 10 |    | 10 | 10 |                 |
| 1  | 0    | 0/20 | 10 |    | 12 | 15 |                 |
| 14 | 15   | 16   | 17 | 10 | 10 | 20 |                 |
| 14 | 15   | 0/20 |    | 10 | 19 | 20 |                 |
| 21 | 22   | 23   | 24 | 25 | 26 | 27 |                 |
| 21 |      | 0/20 | 24 | 20 | 20 |    |                 |
| 28 | 29   | 30   | 31 | 1  | 2  |    |                 |
|    |      |      |    |    |    |    |                 |
| 4  | 5    | 6    | 7  |    |    | 10 |                 |
|    |      | 0/20 |    |    |    |    |                 |
|    |      |      |    |    |    |    |                 |

| •  | G        | 预约窗口         | 网方对注:              | E                     |                    |        |               |
|----|----------|--------------|--------------------|-----------------------|--------------------|--------|---------------|
| 周日 | 周一周      | http://pr    | t. mfa. gov. cn/ap | ⇒<br>po/page/reservat | ionModelDialog hts | 1      | 愿登记           |
|    | 1 0/     |              |                    | 预约时间                  | 选择                 |        | Caustine bart |
| 7  | 8        | 序号           | 預約起始时间             | 預约结束时间                | 預约量/发布量            | 操作     |               |
| 14 | 15       | 1            | 09:30              | 11:30                 | 0/20               | 「点击预约」 |               |
|    | 0/       |              |                    |                       |                    |        |               |
| 21 | 22<br>0/ |              |                    |                       |                    |        |               |
| 28 | 29       |              |                    |                       |                    |        |               |
| 4  | 5        |              |                    |                       |                    |        |               |
|    | h        | ttp://ppt.mi | a. gov. cn/appo/p  | age/reservationM      | odelDial 🌍 Intern  | iet    |               |

| 0  |    |      | 五月 2017                 |                               | 0                         | -                     |            |
|----|----|------|-------------------------|-------------------------------|---------------------------|-----------------------|------------|
| -  |    | er   | 预约信息确认 网页               | 页对话框                          |                           |                       |            |
| 周日 | 周一 | 周    | http://ppt.mfa.gov.cn/  | appo/page/verificatio         | onCode.html?cish          | nu=1&isHaveTempAddres | 愿登记        |
|    | 1  | 0/   |                         | 预约信息提                         | 赤                         |                       | Sudau ball |
| 7  | 8  | 0/   | 验证码: DUB3Y              |                               | 0 3 2                     | 刷新                    |            |
| 14 | 15 | 0/   | 您确定要预<br>中华人民共和         | 硕约2017年5月2日9<br>山国驻马达加斯加力     | 时30分 09:30<br>大使馆办理护      | ~11:30,到<br>照业务?      |            |
| 21 | 22 | 0/   | 您此次预约                   | 温馨提示:<br>的成功后,如遇特死<br>改预约时间的标 | 朱情况,只有<br><sup>几</sup> 会。 | 1次取消/修                |            |
| 28 | 29 |      | (<br>确 i                |                               | 时关                        |                       |            |
| 4  | 5  | 0/   |                         |                               |                           |                       |            |
|    |    | http | ://ppt.mfa.gov.cn/appo, | /page/verificationCod         | le. htm 🌍 Interi          | net 📃                 |            |
|    |    |      |                         |                               |                           |                       |            |

十五、系统生成预约号。请记录您的预约号,并认真阅读提示信息,点击"下一步"。

| <b>2</b> -20                                    | 护照/旅行证指南 |
|-------------------------------------------------|----------|
| MDGA2017041363012                               | 海外公民自愿登记 |
| 预约号 MDGA2017041363012                           |          |
| 您预约办理的时间为。<br>2017年5月2日9时30分至2017年5月2日11时30分。   |          |
| 请本人亲自到预约的办证地点办理。                                |          |
| 每天办证人员较多,具体办证时间与预约时间可能略有差别,我们将<br>确保您在当天可以办理成功。 |          |
| 预约号码是您到办证地点前台办理业务的凭证,请使用纸笔记录或用                  |          |
| 手机拍照预约号码及条码。                                    |          |
| 普通护照换发:                                         |          |
| 办理普通护照换发业务所需资料请查询使领馆当地网站。                       |          |
|                                                 |          |

十六、您的预约申请已成功,可选择将预约信息"打印"、 "下载"。请在预约时段携带打印出来的申请表和其他所需 材料前来使馆办理有关业务。

|                                                                                                    | 护照/旅行证指南 |
|----------------------------------------------------------------------------------------------------|----------|
| 您的预约甲请已成功!<br>您可将预约信息打印、下载、发送至邮箱。<br>您可以在2017年4月30日9时30分之前取消预约。<br>注意:如果您更改了预约办理时间,请务必重新点击下方打印按钮<br>打印表格。 | 海外公民自愿登记 |
| 打印 下载 发送至邮箱                                                                                               |          |
| 返回预约主页 新建下一个预约                                                                                            |          |

提示1:若预约未完成或中途退出,可打开预约网站首页, 点"继续未完成的申请预约",输入"档案号",选择"验 证问题",填入"答案",点击"提交"后继续完成预约。

|   | 开始申请预约 (查询) | <u>己开放护照预约的使领馆</u> )     |                            |
|---|-------------|--------------------------|----------------------------|
|   |             | 继续未完成的申请預约               | 护照/旅行证指南,                  |
| 5 | 继续未完成的申请预约  | 着案号: 验证问题: 请选择验证问题 ▼ 答案: | 海外公民自愿登记                   |
| ¢ | 取消或变更预约     | 提交 关闭                    | 预约的申请人可享受如下便和<br>一、在线填表协助。 |

提示 2: 预约成功后,若想取消或变更预约,可打开预约网 站首页,点击"取消或变更预约", 输入"档案号",选 择"验证问题",填入"答案",点击"提交"后取消或变 更预约。注意:取消或者变更预约必须提前 48 小时进行。

| <b>7</b>   | 始申请预约 (查询已开 | 放护照预约的使领馆)                    | 竹昭/法/平远地志     |
|------------|-------------|-------------------------------|---------------|
|            |             | 继续未完成的申请預约                    |               |
| <b>S</b> * | 续未完成的申请预约   | <b>档 案 号:</b> 登证问题: 请法择验证问题 ✓ | 海外公民自愿登记      |
|            |             |                               | 预约的申请人可享受如下便利 |